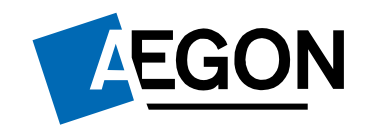

For customers

How to request a one-off withdrawal on the Aegon Platform

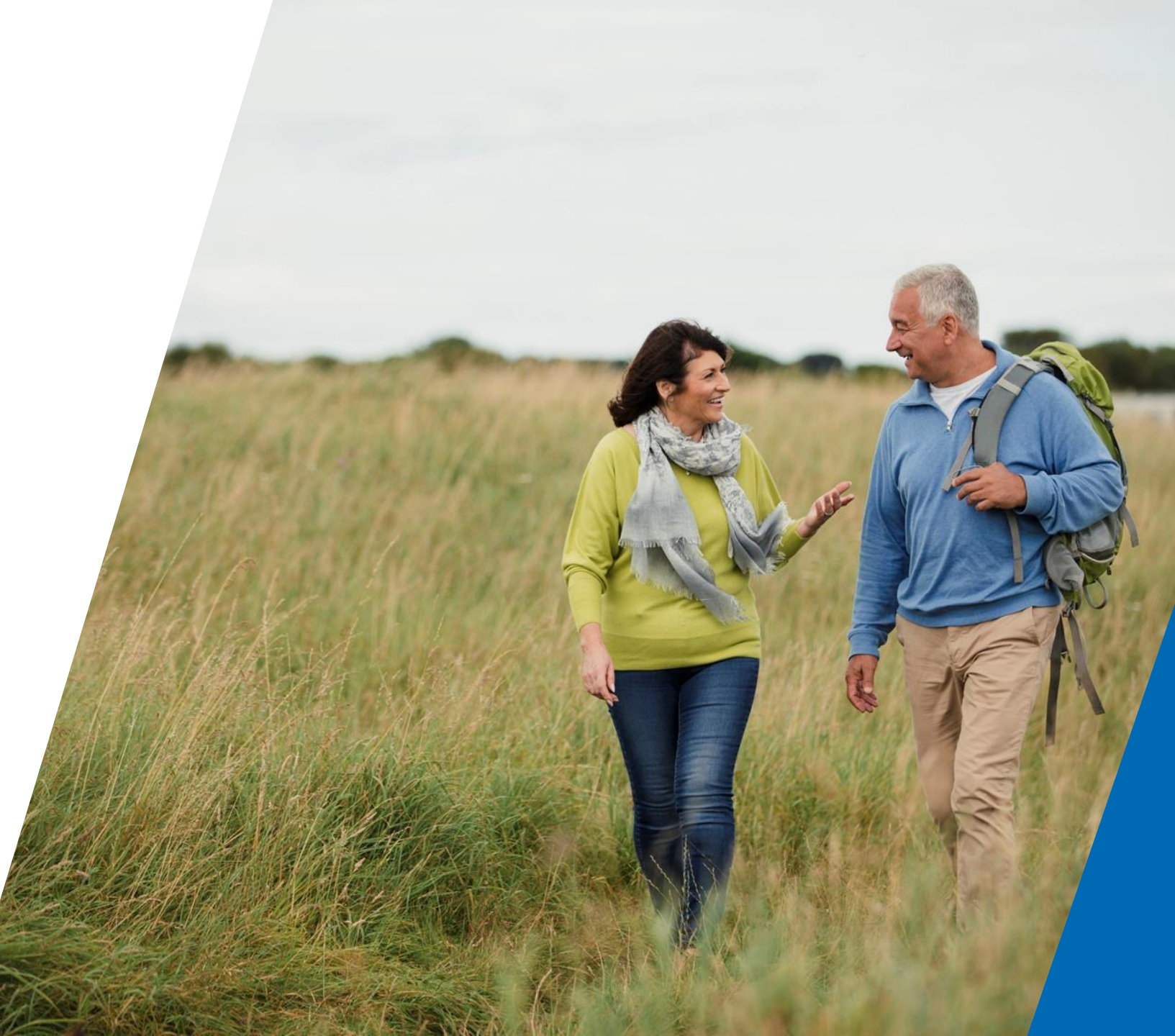

#### How to request a one-off withdrawal

This guide explains how you can request a one-off withdrawal from a product on the Aegon Platform.

It can take up to 14 working days to process your one-off withdrawal request. This time includes us selling the fund(s) and making the payment to you.

You can only complete this request online if you have transactional access and you're the **only holder on the account**.

If there's more than one account holder, please complete the <u>Withdrawal instruction</u> in black ink and email it to <u>aegoncofundsadministration@aegon.co.uk</u> or post to:

Aegon Cofunds Administration Sunderland SR43 4DL

If this is for Corporate/Trusts, please complete in black ink and post only.

If you have view only access to your account, you need to contact your financial adviser or intermediary.

Our email system and the way we deal with data internally is secure. However, we're unable to ensure the security of emails before they reach us. Please consider this and don't include any personally sensitive, financial or banking information that hasn't been appropriately secured.

If you have access to our online services, you may be able to sign in and complete your action securely.

#### How to request a one-off withdrawal

- 1. Sign in to your Aegon Dashboard account.
- 2. Select the product you want to make the withdrawal from.
- 3. Select the **More options** drop down menu.
- 4. Then select One-off withdrawal.

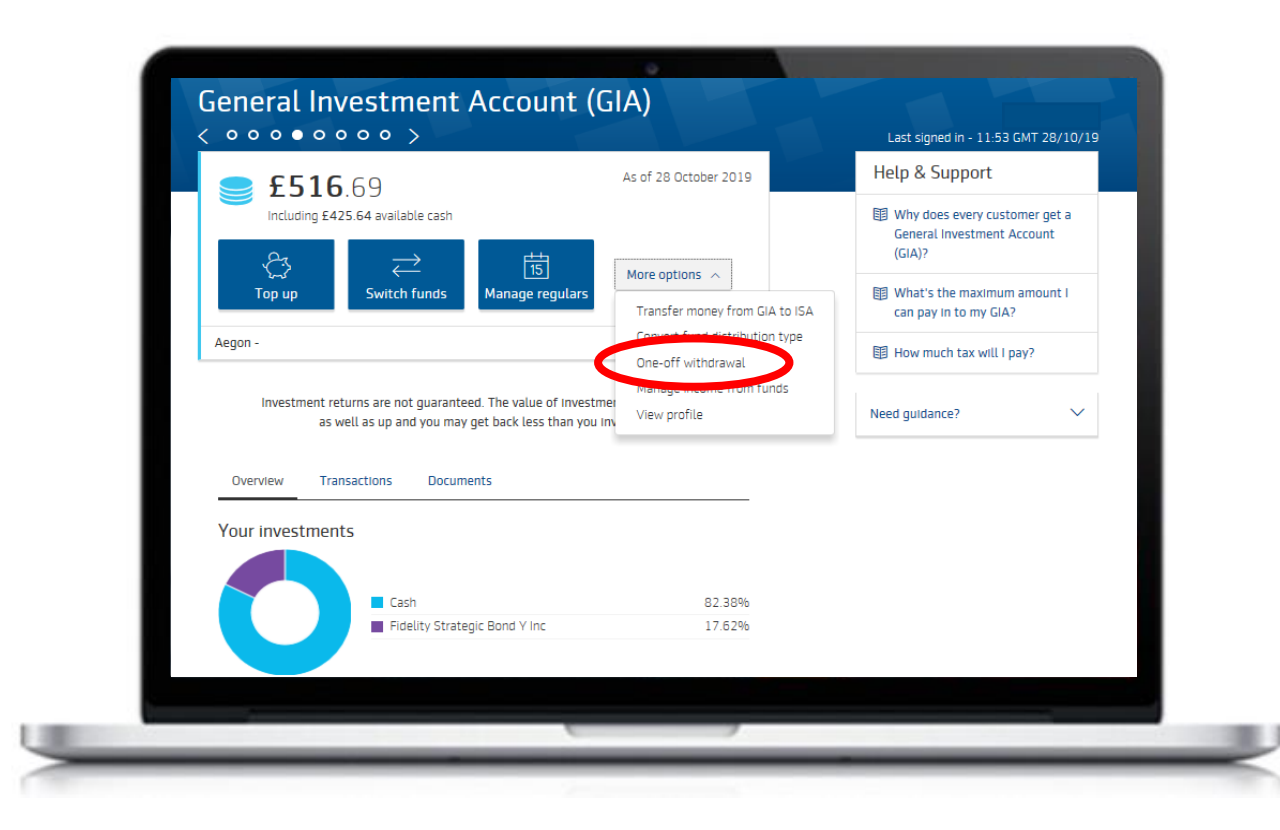

# Starting your one-off withdrawal request

- 1. Along the top of the screen you can see what stage of the process you're at.
- 2. We also set out what you need to do in order to complete the process.
- 3. Select Start withdrawal to continue.

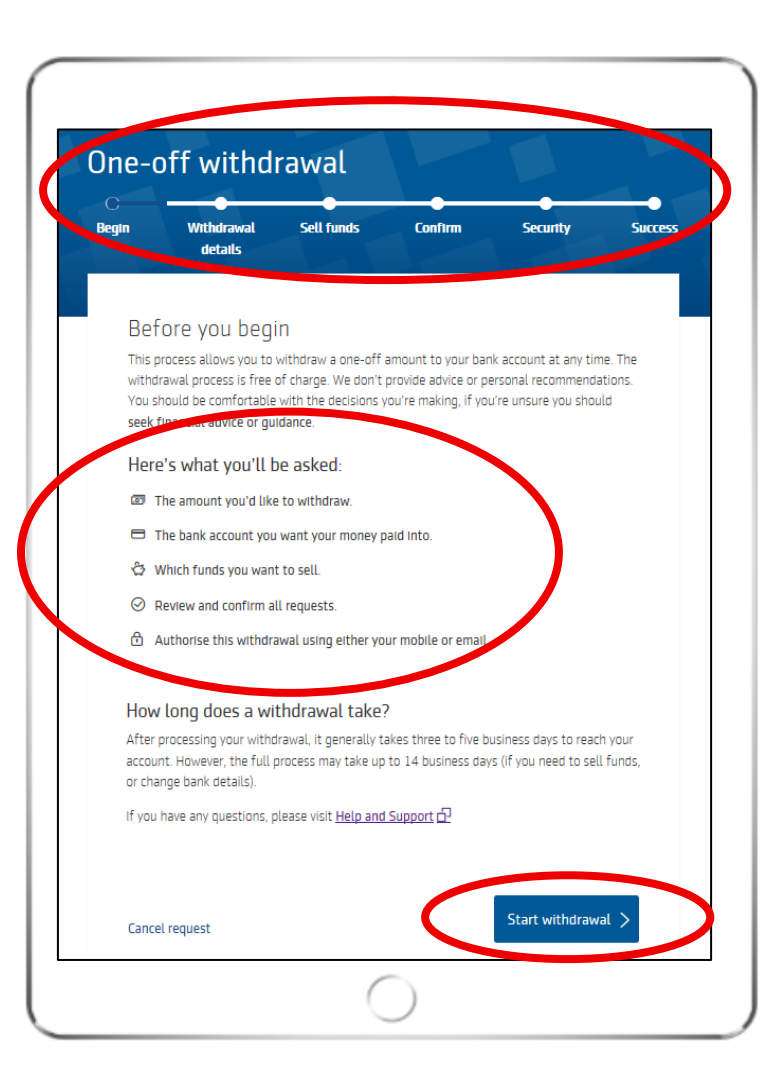

#### Setting the withdrawal amount

 Enter the amount you want to withdraw. We'll confirm if there are enough funds already in cash to cover the withdrawal.

If there's not enough cash, we'll need to sell funds to meet your required withdrawal amount.

- 2. Select the option and then select bank account to tell us where you'd like us to make the payment to.
- 3. Select Sell funds to continue.

| Withdrawal details         Amount to withdrawal         15         Mailable balance:       £0.62         Stablance:       £0.04         Auto balance:       £0.04         Your cash balance will only cover £0.04 of your withdrawal, how would you like to split the remaining £54.96?         Image:       Image:         Image:       Image:         Image: | Begin                    | Withdrawal details                                                                                                    | Sell funds                                                                  | Confirm                        | Security               | Succe |
|----------------------------------------------------------------------------------------------------|--------------------------|----------------------------------------------------------------------------------------------------|-----------------------------------------------------------------------------|--------------------------------|------------------------|-------|
| Amount to withdraw<br><u>f</u> 55<br>Available balance: ff 61.62<br>Cash balance: ff 61.62<br>Cash balance: ff 61.53<br>Vour cash balance will only cover £0.04 of your withdrawal, how would you like to split<br>the remaining £54.96?<br>© Choose funds to sell<br>Choose which funds to take money from<br>C Use current portfolio split<br>This takes money in line with your current fund split<br>The amount may change by the time the withdrawal is processed.<br>Select bank account                                                                                                    | Wit                      | hdrawal deta:                                                                                                    | ils                                                                         |                                |                        |       |
| Available balance:       £61.62         Cash balance:       £0.04         Fund balance:       £61.58         Vour cash balance will only cover £0.04 of your withdrawal, how would you like to split the remaining £54.96? <ul> <li>Choose funds to sell</li> <li>Choose which funds to take money from</li> <li>Use current portfolio split</li> <li>This takes money in line with your current fund split</li> </ul> The <u>amount may change</u> by the time the withdrawal is processed.                                                                                                    | Amou<br>£ 55             | nt to withdraw                                                                                                    |                                                                             |                                |                        |       |
| <ul> <li>Vour cash balance will only cover £0.04 of your withdrawal, how would you like to split the remaining £54.96?</li> <li>Choose funds to sell Choose which funds to take money from</li> <li>Use current portfolio split This takes money in line with your current fund split.</li> <li>The <u>amount may change</u> by the time the withdrawal is processed.</li> </ul>                                                                                                    | Availa<br>Cash I<br>Fund | able balance:<br>balance:<br>balance:                                                                                                    | £61.62<br>£0.04<br>£61.58                                                   |                                | )                      |       |
| The <u>amount may change</u> by the time the withdrawal is processed.  Select bank account  **_***57 ****0055                                                                                                    | You<br>the               | ur cash balance will only<br>remaining £54.96?<br>Choose funds to sell<br>Choose which funds to t<br>Use current portfolio<br>This takes money in line | y cover £0.04 of you<br>take money from<br>split<br>a with your current fur | ur withdrawal, how<br>nd split | would you like to spli | t     |
| Select bank account                                                                                                    | The                      | e <u>amount may change</u> t                                                                                                    | by the time the with                                                        | idrawal is processe            | d.                     |       |
| 5, 6655                                                                                                    | Select                   | : bank account<br>*-57 ****0055                                                                                                    | $\sim$                                                                      |                                |                        |       |

# Selecting funds to sell down

You can choose to **Sell all** of a fund or give a monetary amount.

The band at the top will show how much you still need to allocate.

| :el request    |                                                                                              |                                                               |                                            |         |
|----------------|----------------------------------------------------------------------------------------------|---------------------------------------------------------------|--------------------------------------------|---------|
| On             | e-off withdrawal                                                                             |                                                               |                                            |         |
| C <sup>-</sup> |                                                                                              |                                                               |                                            | -       |
| Begi           | n Withdrawal details Sell funds                                                              | Confirm                                                       | Security                                   | Success |
|                | Soll funds                                                                                   |                                                               |                                            |         |
|                | Jett runus                                                                                   |                                                               |                                            |         |
|                | Select which funds you want to sell and how m<br>research funds you're currently invested in | iuch. Before making<br><sup>1</sup> and read our g <u>uid</u> | a decision, you can<br>e to choosing funds |         |
|                |                                                                                              |                                                               |                                            |         |
| C              | Amount left to sell:                                                                         |                                                               | £54.96                                     | 5       |
|                |                                                                                              |                                                               | 99.939                                     | 6       |
|                | Cash                                                                                         |                                                               | 0.04 5-1                                   |         |
|                | Value: £0.04                                                                                 | I                                                             | 100.00% Seu                                | dll     |
|                | Find out more about cash                                                                     |                                                               |                                            |         |
|                |                                                                                              |                                                               |                                            |         |
|                | Artemis Income I Acc                                                                         | £                                                             | Sell                                       | all     |
|                | Value: £8.52                                                                                 |                                                               | 0.00%                                      |         |
|                | C View KIID C View factsheet                                                                 |                                                               |                                            |         |
|                | Janus Henderson Cr4Inc I A                                                                   | e                                                             | Call                                       | all     |
|                | Value: £4.08                                                                                 | -                                                             | 0.00%                                      | un      |
|                | C View KIID C View factsheet                                                                 |                                                               |                                            |         |
|                |                                                                                              |                                                               |                                            |         |
|                | Janus Henderson Cr4Inc I I                                                                   | £                                                             | Sell                                       | all     |
|                | Value: £8.27                                                                                 |                                                               | 0.00%                                      |         |
|                | C View KIID C View factsheet                                                                 |                                                               |                                            |         |
|                | Janus Henderson Cr5Inc I A                                                                   | £                                                             | Sell                                       | all     |
|                | Value: £8.15                                                                                 |                                                               | 0.00%                                      |         |
|                | B the skill B the stateback                                                                  |                                                               |                                            |         |

6

# **Fund options**

The yellow banner will turn green once you have allocated 100% of the targeted amount.

You can select to **Sell all** or you can enter a monetary amount

| equest        |                                           |                                                                                                    |                   |                                  |                                                                                           |
|---------------|-------------------------------------------|----------------------------------------------------------------------------------------------------|-------------------|----------------------------------|-------------------------------------------------------------------------------------------|
|               | One-                                      | off withdra                                                                                                    | awal              |                                  |                                                                                           |
|               | с—                                        | 0                                                                                                    |                   | •                                |                                                                                           |
|               | Begin                                     | Withdrawal details                                                                                                    | Sell funds        | Confirm                          | Security Su                                                                               |
|               |                                           |                                                                                                    |                   |                                  |                                                                                           |
|               | Se                                        | ell funds                                                                                                    |                   |                                  |                                                                                           |
|               | Solo                                      | act which funcis you want t                                                                                                    | n coll and how m  | ich. Before making a             | decision you can                                                                          |
|               | rese                                      | earch funds vou're current                                                                                                    | lv invested in 🗗  | and read our <b>oulde</b> t      | to choosing funds 🗗.                                                                      |
|               |                                           |                                                                                                    |                   | <u></u>                          | <u></u>                                                                                   |
|               |                                           |                                                                                                    |                   |                                  |                                                                                           |
| $\rightarrow$ | 📿 si                                      | uccess! You have allocated                                                                                                    | 100%              |                                  |                                                                                           |
| -             | $\sim$                                    |                                                                                                    |                   |                                  |                                                                                           |
|               |                                           |                                                                                                    |                   |                                  |                                                                                           |
|               |                                           |                                                                                                    |                   |                                  |                                                                                           |
|               | Ca                                        | sh                                                                                                    |                   | £                                | Sell all                                                                                  |
|               | Ca<br>Va                                  | ish<br>lue: £0.04                                                                                                    |                   | £                                | Sell all                                                                                  |
|               | Ca<br>Va<br>Fir                           | ish<br>lue: £0.04<br>id out more about cash 습격                                                                                                    | 1                 | £                                | 0.00%                                                                                     |
|               | Ca<br>Va<br>Fir                           | ish<br>lue: £0.04<br>id out more about cash ຜີ-                                                                                                    | 1                 | £                                | Sell all                                                                                  |
|               | Ca<br>Va<br>Fir                           | ish<br>lue: £0.04<br>id out more about cash 습격<br>temis. Income I Acc                                                                                                    | 1                 | £                                | Sell all<br>0.00%                                                                         |
|               | Ca<br>Va<br>Fir<br>Ar                     | ish<br>lue: £0.04<br>id out more about cash က်<br>temis Income I Acc<br>lue. £0.52                                                                                             | 1                 | £                                | Sell all<br>0.00%                                                                         |
|               | Ca<br>Va<br>Fir<br>Ar<br>Va               | ish<br>lue: £0.04<br>id out more about cash 습<br>temis Income I Acc<br>lue: £8.52                                                                                              | 1                 | <u>£</u>                         | Sell all<br>0.00%<br>1.94 Sell all<br>22.77%                                              |
|               | Ca<br>Va<br>Fir<br>Va<br>D                | ish<br>lue: £0.04<br>id out more about cash 습<br>temis Income I Acc<br>lue: £8.52<br>View KIID [] View facts                                                                   | l                 | <u>£</u>                         | Sell all<br>0.00%<br>1.94 Sell all<br>22.77%                                              |
|               | Ca<br>Va<br>Fir<br>Va<br>C                | Ish<br>lue: £0.04<br>Id out more about cash 🗗<br>temis Income I Acc<br>lue: £8.52<br>View KIID 🌓 View facts                                                                    | heet              | £                                | Sell all<br>0.00%                                                                         |
|               | Ca<br>Va<br>Fir<br>Va<br>D<br>Jan         | Ish<br>Iue: £0.04<br>Id out more about cash 🗗<br>temis Income I Acc<br>Iue: £8.52<br>View KIID 🕒 View facts                                                                    | heet              | £<br>£                           | Sell all<br>0.00%                                                                         |
|               | Ca<br>Va<br>Fir<br>Va<br>Dan<br>Va<br>Va  | Ish<br>Iue: £0.04<br>Id out more about cash<br>temis Income I Acc<br>Iue: £8.52<br>View KIID D View facts<br>Ius Henderson Cr4Inc I<br>Iue: £4.08                              | heet              | £                                | Sell all<br>0.00%<br>1.94 Sell all<br>22.77%<br>4.08 Sell all<br>100.00%                  |
|               | Ca<br>Va<br>Fir<br>Va<br>Jai<br>Va        | Ish<br>Iue: £0.04<br>Id out more about cash<br>temis Income I Acc<br>Iue: £8.52<br>View KIID () View facts<br>nus Henderson Cr4Inc I<br>Iue: £4.08<br>View KIID () View facts  | heet<br>A         | <u>2</u><br><u>2</u><br><u>2</u> | Sell all<br>0.00%<br>1.94 Sell all<br>22.77%<br>4.08 Sell all<br>100.00%                  |
|               | Ca<br>Va<br>Fir<br>Va<br>Jai<br>Va<br>Jai | Ish<br>Lue: £0.04<br>Id out more about cash<br>temis Income I Acc<br>Lue: £8.52<br>View KIID () View facts<br>nus Henderson Cr4Inc I<br>Lue: £4.08<br>View KIID () View facts  | heet<br>A<br>heet | <u>£</u>                         | Sell all<br>0.00%<br>1.94 Sell all<br>22.77%<br>4.08 Sell all<br>100.00%                  |
|               | Ca<br>Va<br>Fir<br>Va<br>Jan<br>Va<br>Jan | Ish<br>Lue: £0.04<br>Ind out more about cash<br>temis Income I Acc<br>Lue: £8.52<br>View KIID () View facts<br>nus Henderson Cr4Inc I<br>Lue: £4.08<br>View KIID () View facts | heet<br>A<br>heet | £                                | Sell all<br>0.00%<br>1.94 Sell all<br>22.77%<br>4.08 Sell all<br>100.00%<br>8.27 Sell all |

### Completing the process

The **Review and confirm** screen shows the details of your one-off withdrawal.

Double check that you're happy with everything.

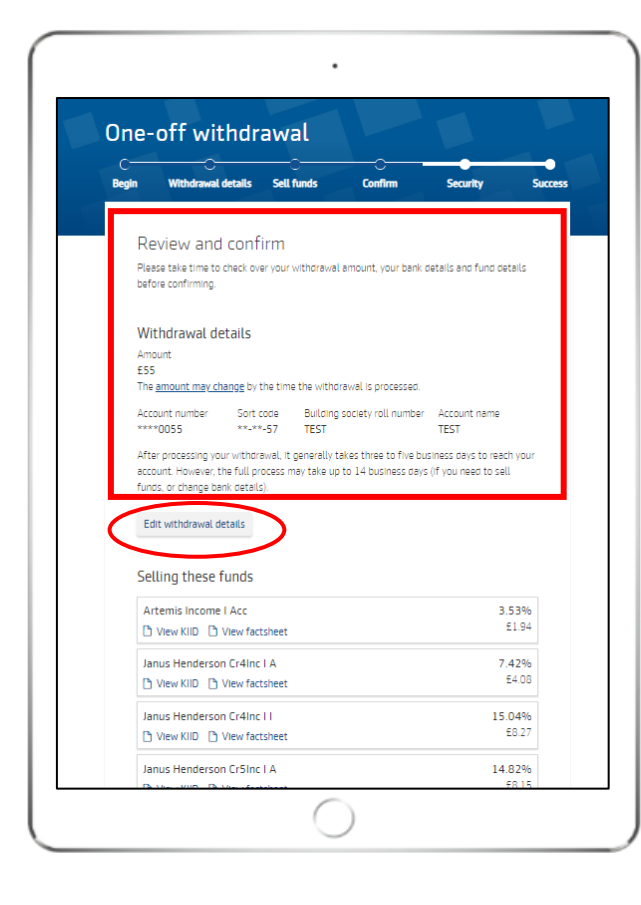

Confirm you give us permission to process your one-off withdrawal request and then select **Confirm and withdraw** to complete your request.

| Legal declaration                                                                                                    |                                                                              |
|----------------------------------------------------------------------------------------------------|------------------------------------------------------------------------------|
| Please read before proceeding                                                                                                    |                                                                              |
| It's important that you read the following important information and de<br>proceeding with taking a withdrawal from your product.                                                                                                    | eclarations before                                                           |
| Your decision to take a withdrawal from your product will be based sole<br>interpretation of the information we've given and we haven t taken you<br>circumstances into account. If you're not sure if taking a withdrawal fro<br>right for you, you should get some financial advice (there might be a co | ely on your<br>r individual needs and<br>im your product is<br>st for this). |
| Before submitting this request to take a withdrawal from your product,                                                                                                    | you need to:                                                                 |
| <ul> <li>read and accept these Declarations, and</li> <li>tick the checkbox at the bottom of the page and select the 'Comy<br/>confirm acceptance.</li> </ul>                                                                                                    | plete' button to                                                             |
| I, you, your or my refers to you, the investor,                                                                                                    |                                                                              |
| 'Aegon' refers to Cofunds Limited, and                                                                                                    | ^                                                                            |
| 'Product' refers to an Aegon ISA or Aegon General Investment Accou<br>applicable.                                                                                                    | int (GIA), as                                                                |
| I declare that:                                                                                                    |                                                                              |
| I want Aegon to pay me the withdrawal amount I have chosen from r                                                                                                    | my product.                                                                  |
| I am aware that if there is not enough money in the cash facility to n<br>payment I have requested, Aegon will need to sell other investments<br>payment in accordance with my instructions.                                                                                                    | nake the<br>s to make this                                                   |
| I am satisfied with the investments I have chosen to sell and I instruct<br>those investments to pay the withdrawal amount I have chosen.                                                                                                    | ct Aegon to sell                                                             |
| I instruct Aegon to make payment of the withdrawal amount to with this request and the Aegon Platform terms and conditions.                                                                                                    | me in accordance                                                             |
| Cancel request Confirm                                                                                                    | n and Withdraw >                                                             |

**EGON** 

EGON aegon.co.uk 🔰 @aegonuk 👎 Aegon UK 🕟 Aegon UK

Aegon is a brand name of both Scottish Equitable plc (No. SC144517) registered in Scotland, registered office: Edinburgh Park, Edinburgh EH12 9SE, and Cofunds Limited, Registered in England and Wales No.03965289, registered office: Level 26, The Leadenhall Building, 122 Leadenhall Street, London, EC3V 4AB. Both are Aegon companies. Scottish Equitable plc is authorised by the Prudential Regulation Authority and regulated by the Financial Conduct Authority and the Prudential Regulation Authority. Cofunds Limited is authorised and regulated by the Financial Conduct Authority (FCA). Their FCA Financial Services Register numbers are 165548 and 194734 respectively. © 2023 Aegon UK plc

DIR386865 07/23